# Velocity Technical Certification Training

**Technical Enablement** 

Q3 2022

# Use cases

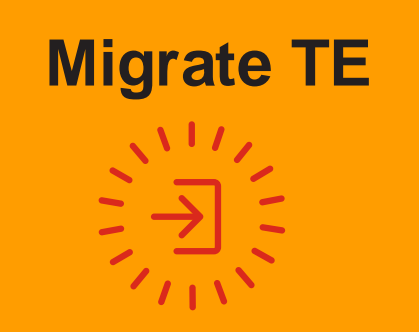

### Modernize TE

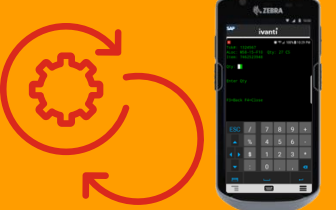

# Modernize Web

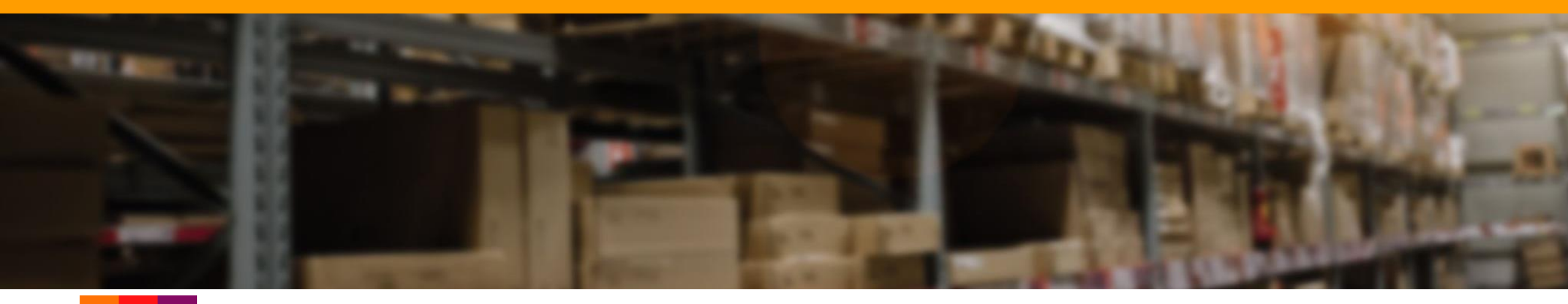

# Focus for Each Use Case

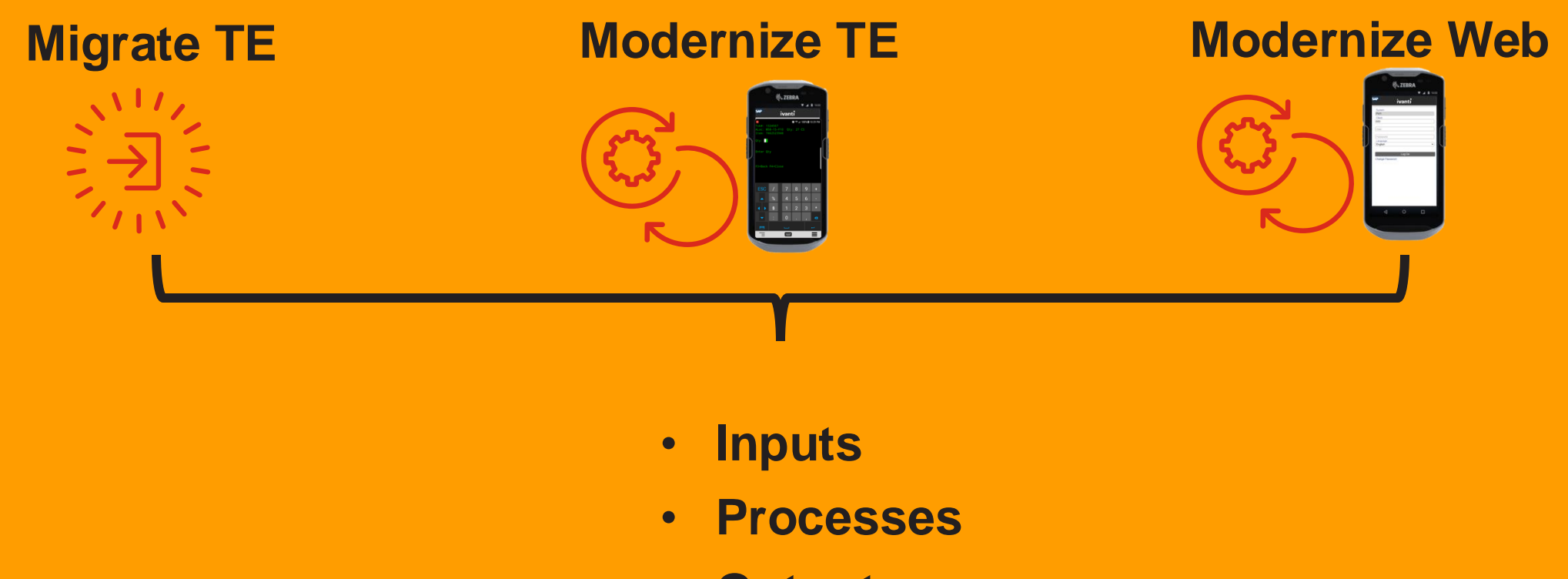

Output

# Module 1: Migrate TE

#### Prerequisites

- Familiarity with Velocity Client and Console
- Beginner-level knowledge of scripting:
  - CSS
  - HTML
  - JavaScript
- Note:
  - This training was created using:
    - Velocity Windows 10 Client v2.1.23
    - Velocity Android Client v2.1.24
    - Velocity Console v2.1.23
  - Because Velocity Client and Console are updated to enhance functionality and usability, check:
    - Velocity Documentation

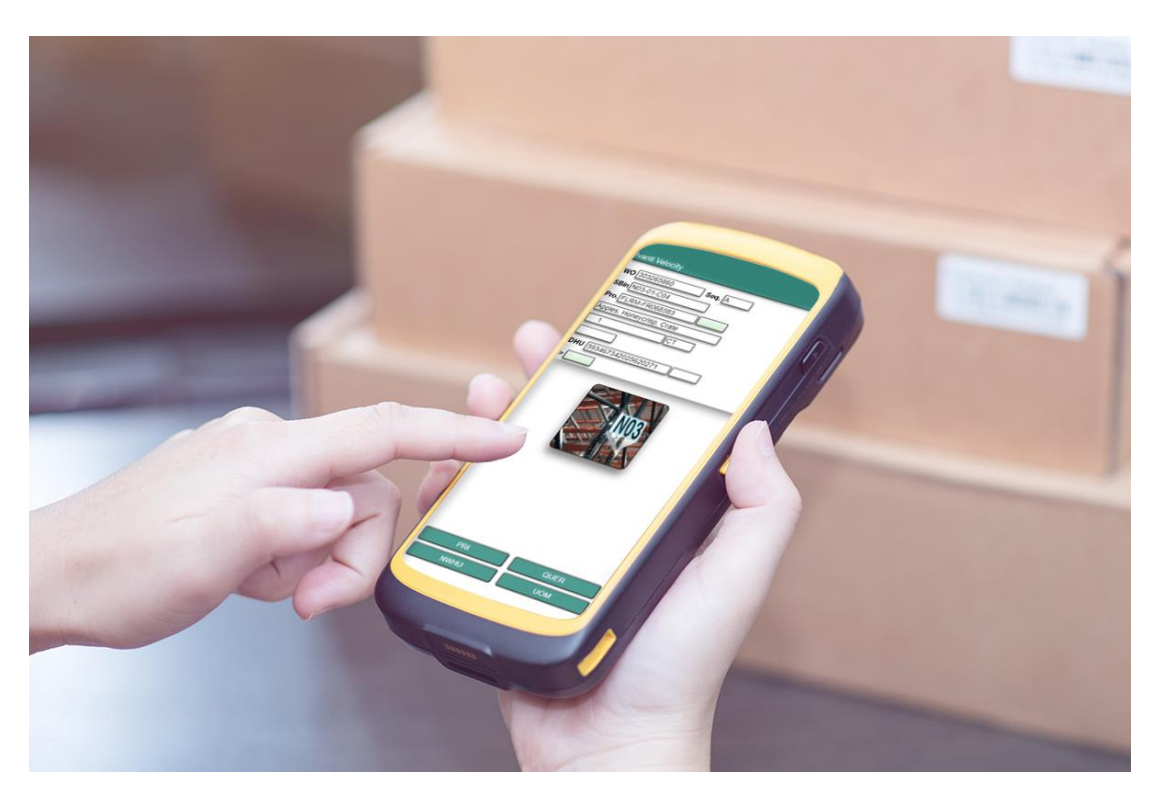

# Overview of Migration TE

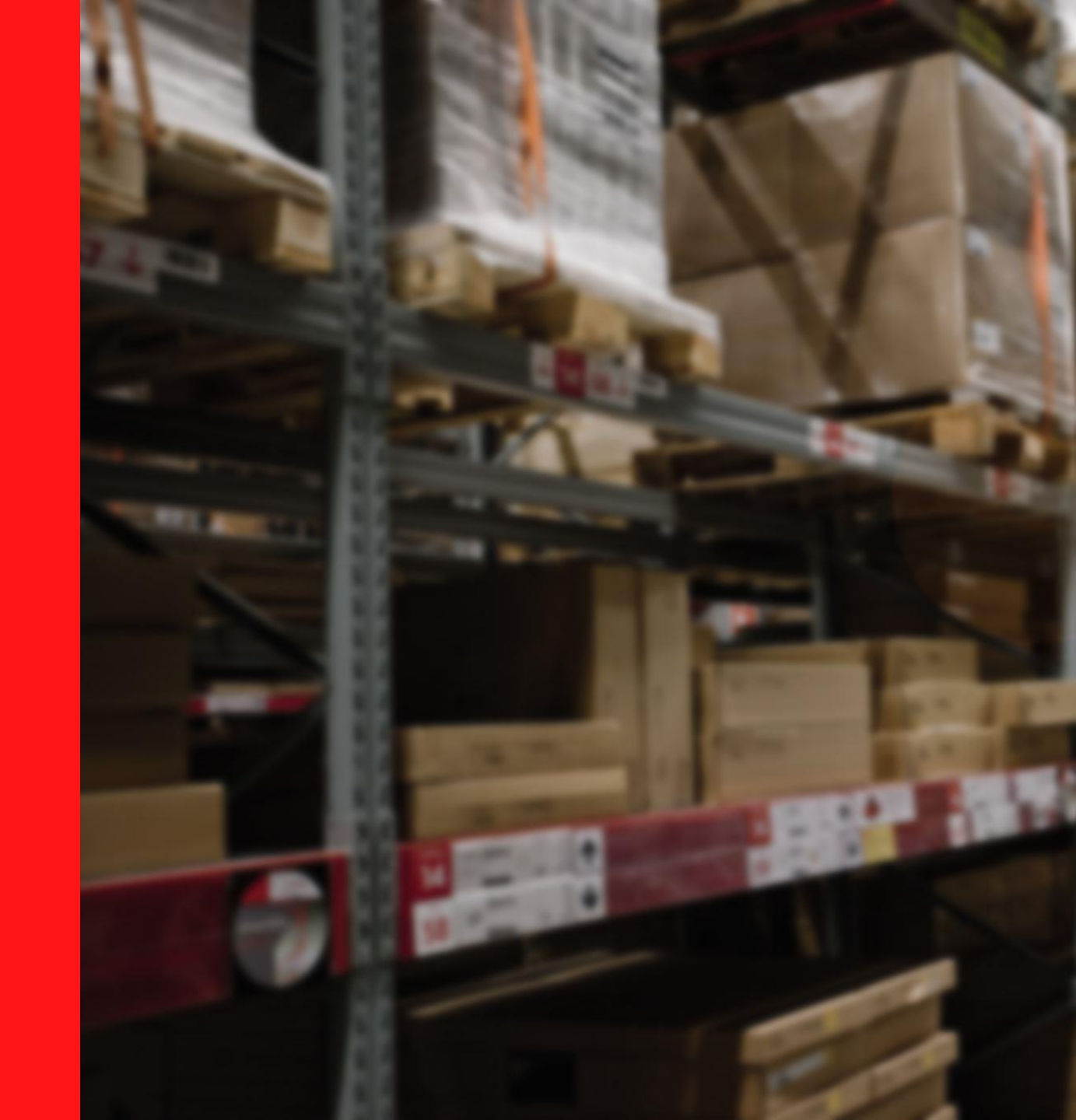

#### **Warehouse Network Environment**

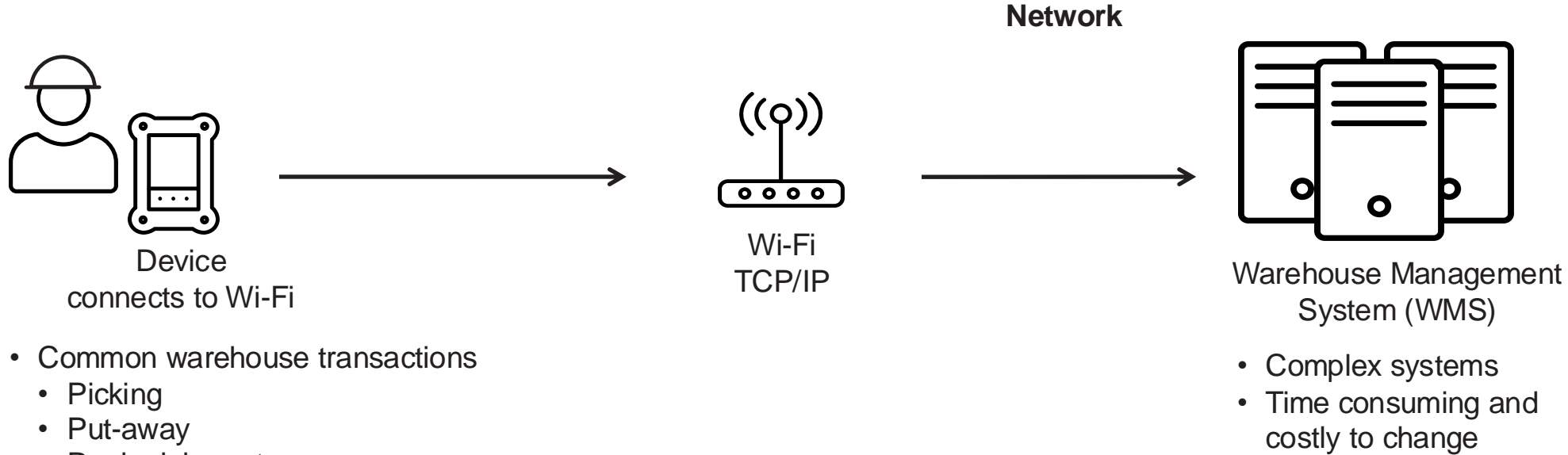

- Replenishment
- Cycle count
- Receiving
- And more

#### **Common Warehouse Challenges**

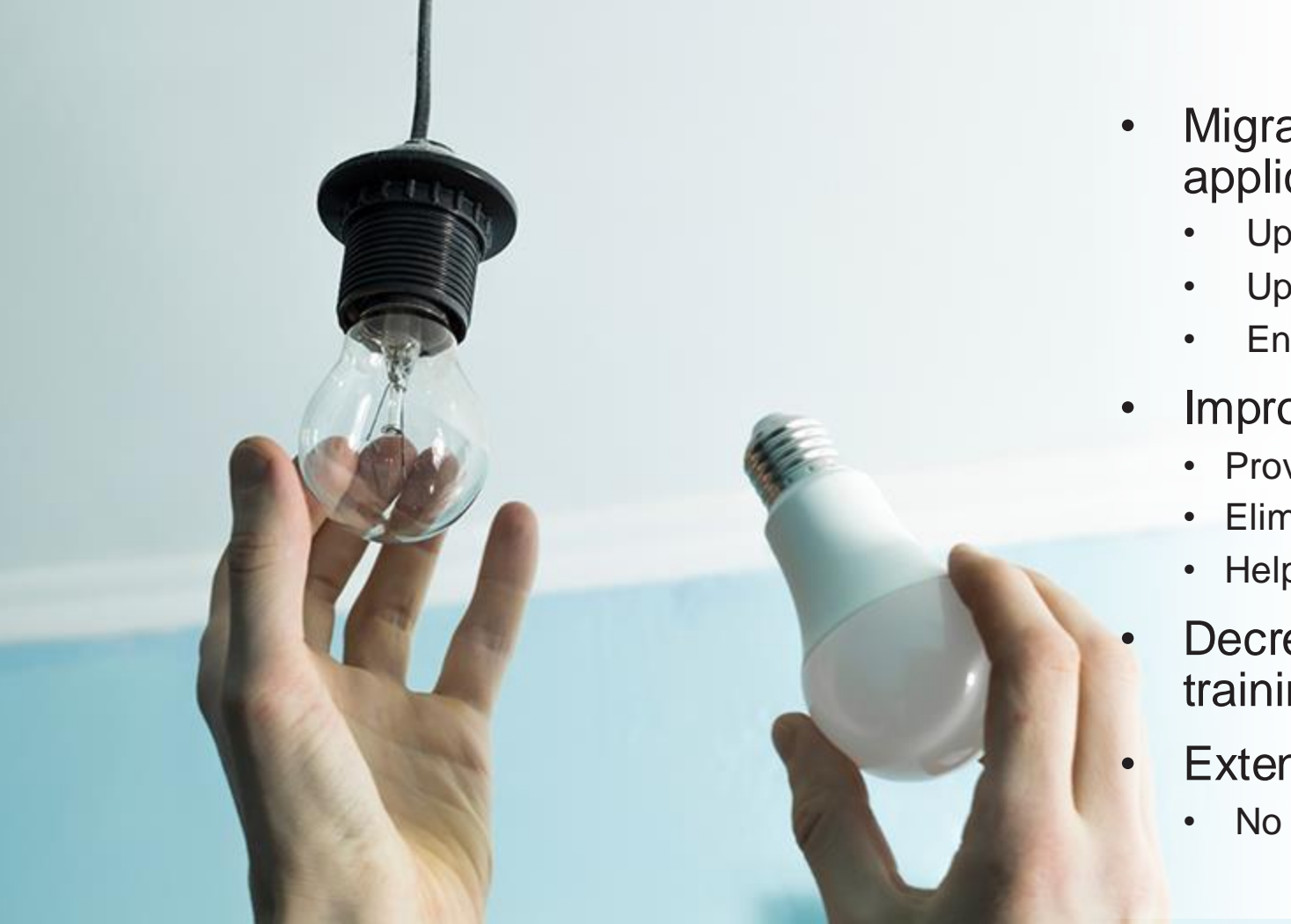

- Migrating and modernizing legacy applications
  - Update green screen apps to Android
  - Update Telnet apps to touch-enabled modern apps
  - Enable Telnet multi-session support
- Improve productivity and accuracy
  - Provide employees with familiar Android interface
  - Eliminate redundant steps
  - Help employees complete tasks faster
- Decrease onboarding time and lower training costs
- Extend value of WMS
  - No need to update or modify WMS applications

#### **Wavelink Solutions**

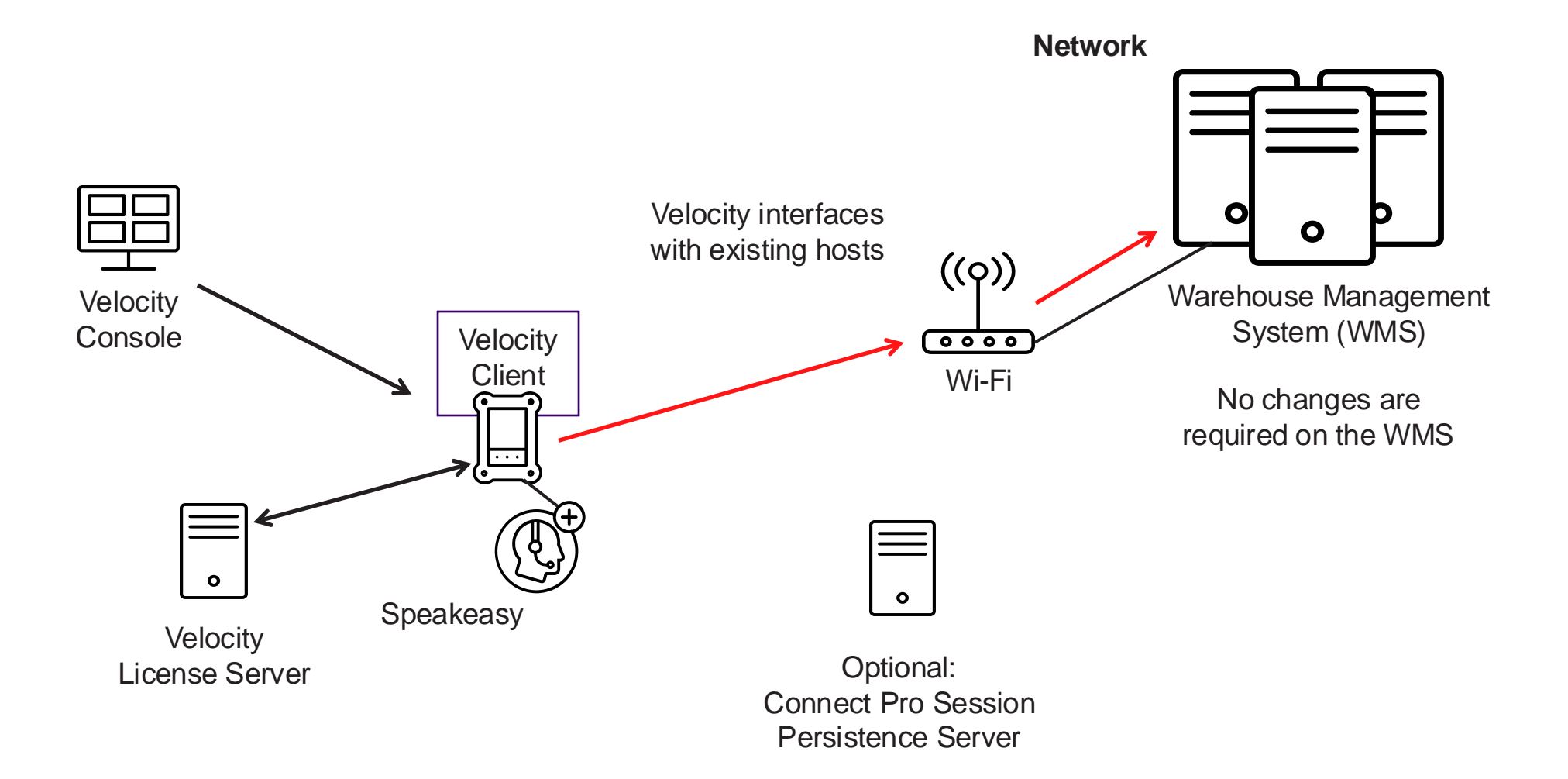

#### Platform

- Designed to help companies quickly migrate or modernize their mobile user interfaces
- Automates the configuration process, updating scripts and profiles
- Incorporates best practices for migration and modernization
- Speeds time to delivery

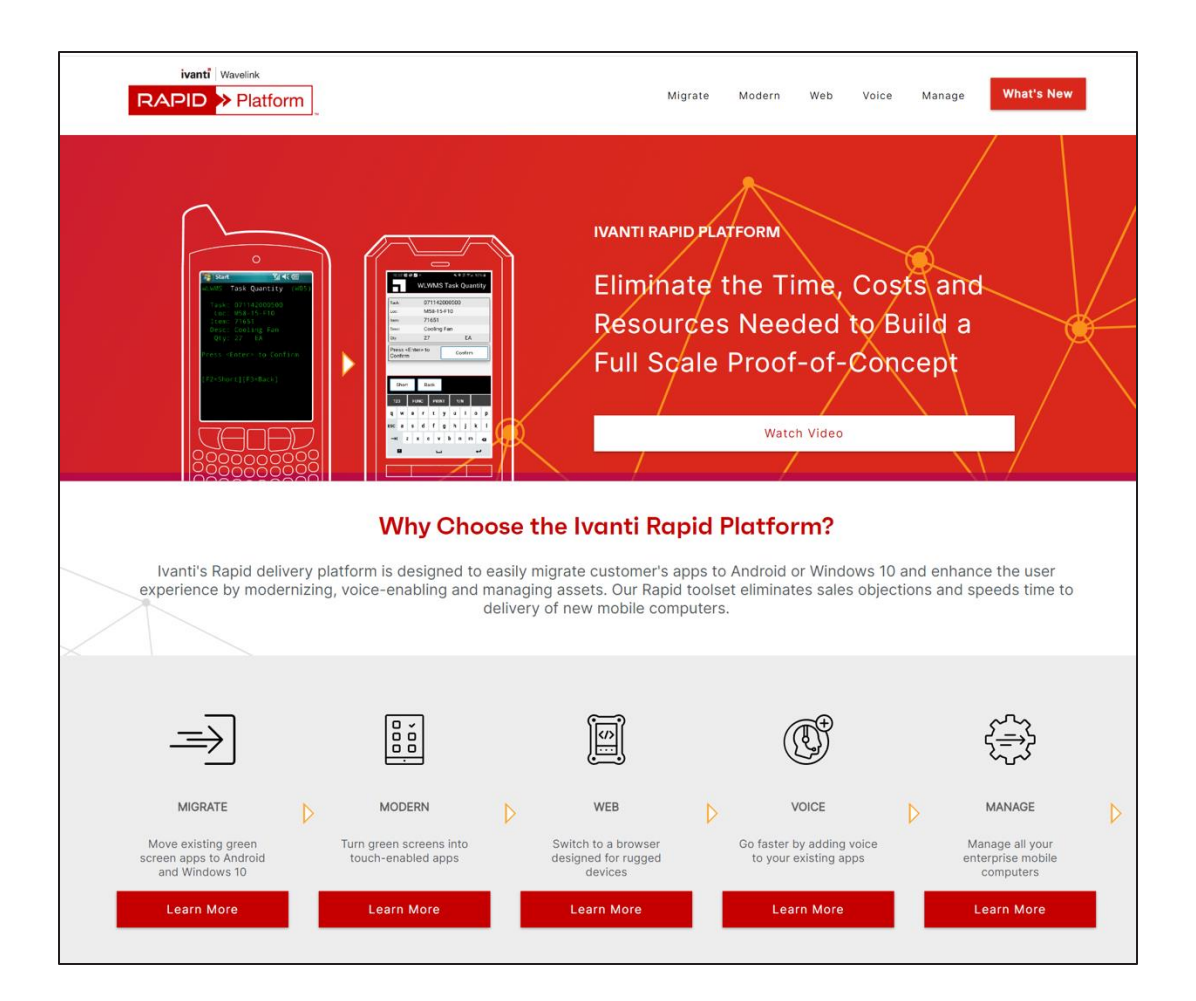

# **Migration TE**

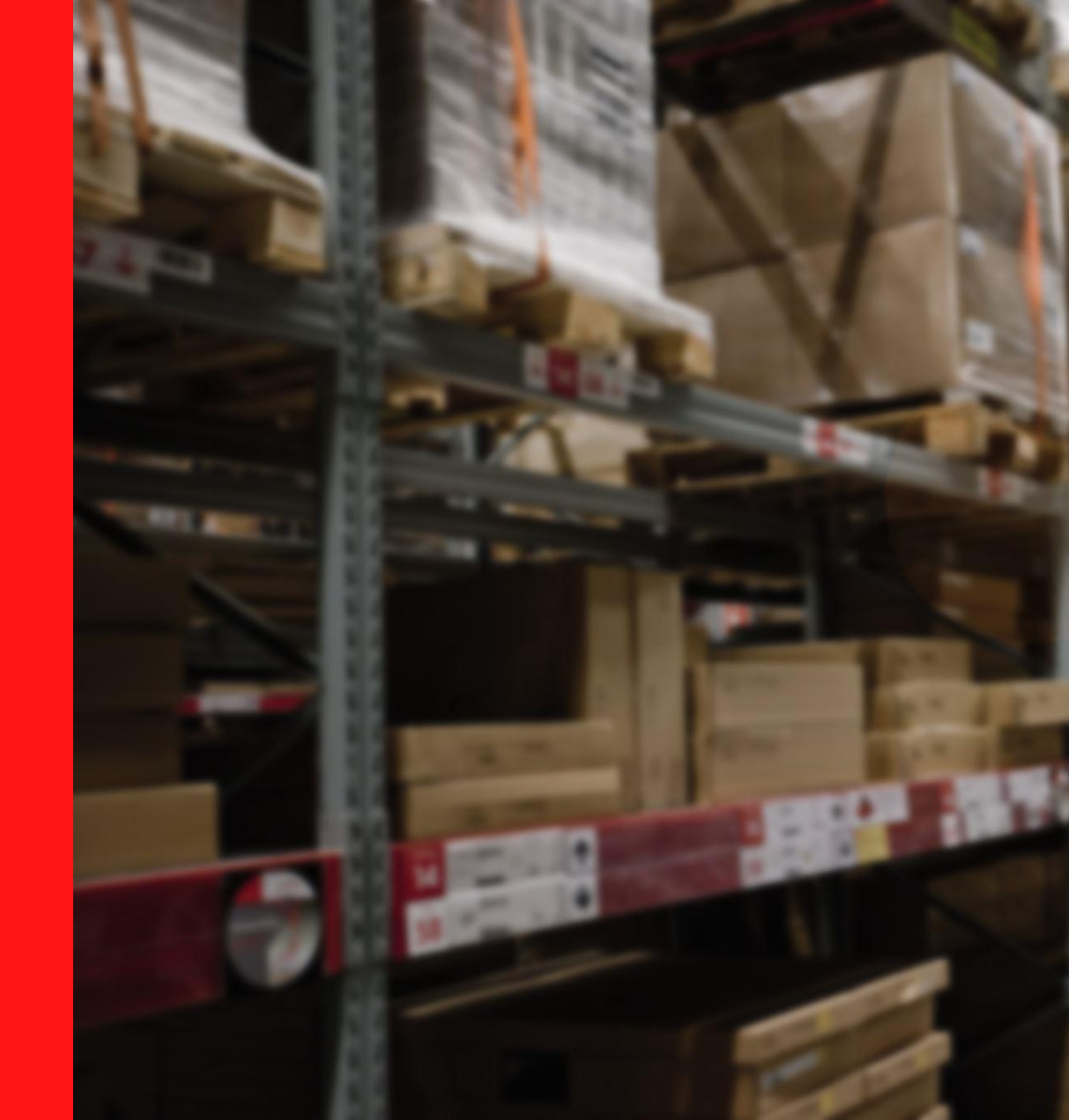

#### **Before You Begin: What Should You Consider?**

#### **Rapid Platform can:**

- Update key macros and scan handlers
- Convert up to 12 integrated TelnetCE profiles (depending on size of profiles)

**Recommendation:** Use Rapid Platform even if device has other types of scripts or more than 12 profiles

- Rapid Platform updates the scripts and profiles it can, saving you time and effort.
- You can then manually migrate the remaining scripts and profiles.

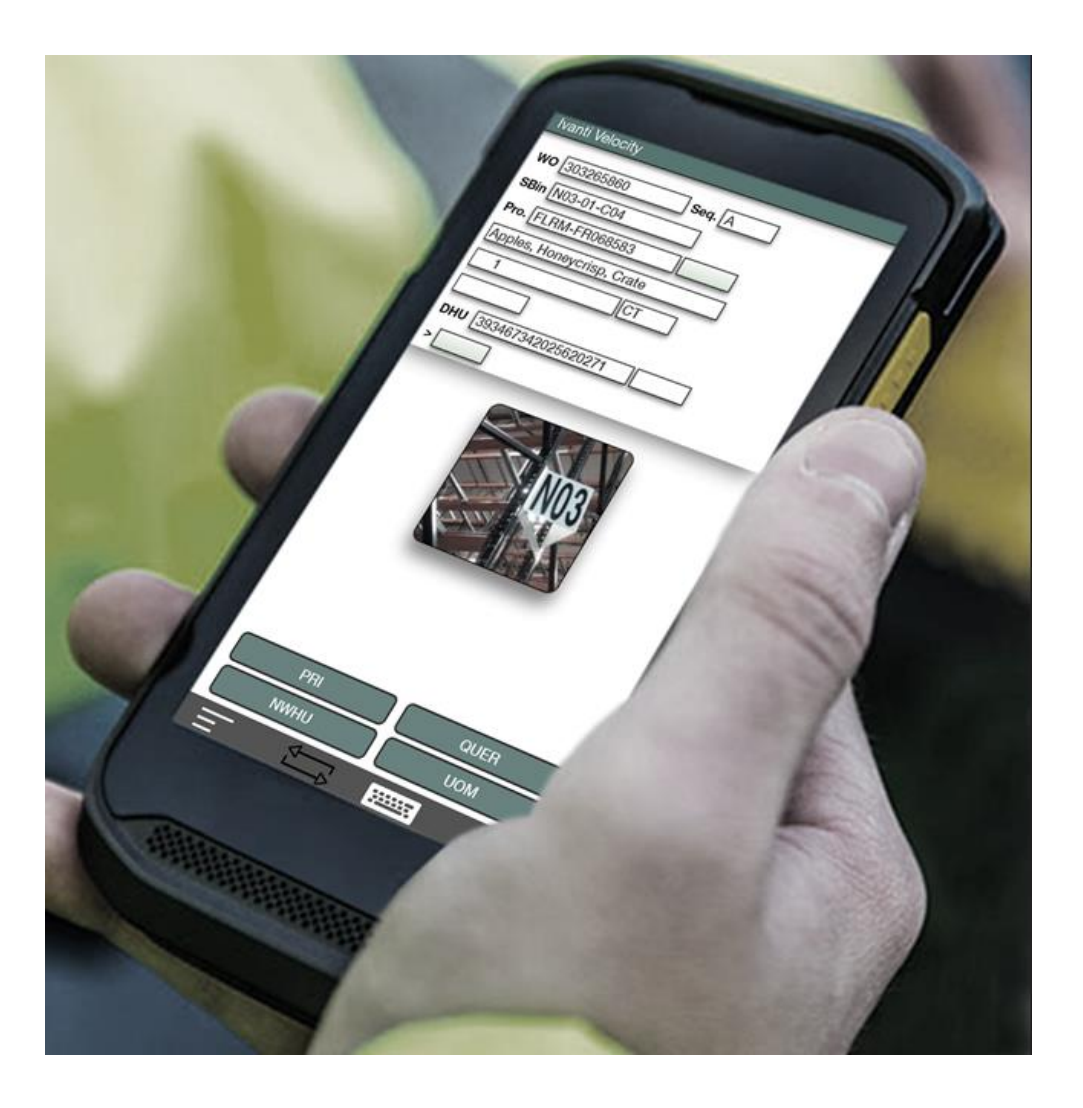

#### **Migration Process**

https:/rapid..com

Export handheld settings to .wltna file (requires TelnetCE 7.3 client)

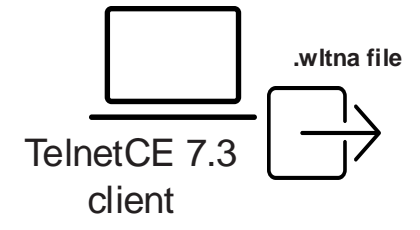

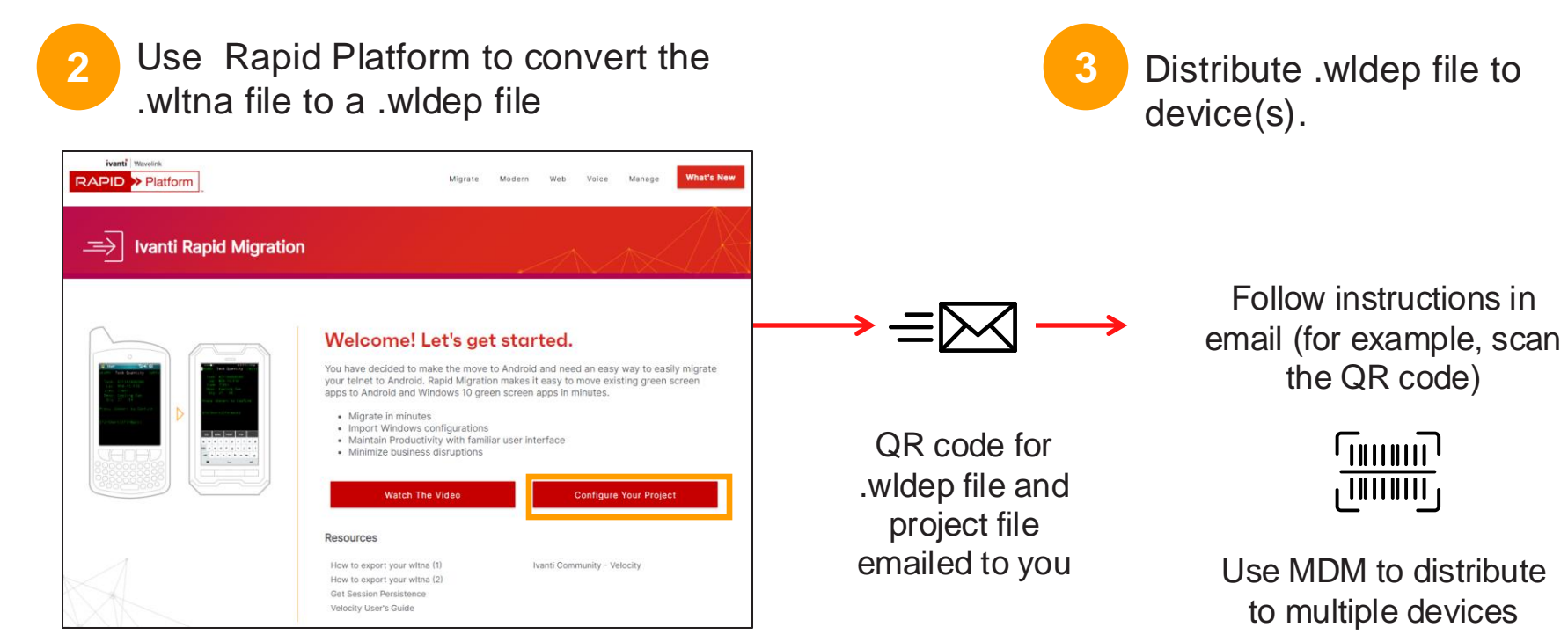

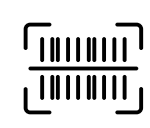

the QR code)

Use MDM to distribute to multiple devices

#### **Understanding Projects**

| VE Velocity Console |                            | - D X                                                                             |
|---------------------|----------------------------|-----------------------------------------------------------------------------------|
| ivanti 📫 🚧 Pow      | locity<br>ered by Wavelink |                                                                                   |
| Back Project 1      | (TE)                       | Advanced<br>Fort Export Deploy Screens Keyboards Configuration Settings Host Save |
| Host Profile        | Host Profi                 | e                                                                                 |
| Auto Login          | Profile Name:              | Warehouse A                                                                       |
| Authorization       | Host Address:              | 192.168.1.1                                                                       |
| Ivanti Neurons      | Port:                      | 23                                                                                |
|                     | Emulation Type:            | VT220 ~                                                                           |
| Keyboard            | Server Language:           | <default> ~</default>                                                             |
| Logging             | Display Language:          | <default> v</default>                                                             |
| Mode                | Launch on Startup:         | $\bigcirc$                                                                        |
|                     | VT Answer Back:            |                                                                                   |
| Navigation          | Telnet Negotiation:        |                                                                                   |
| Security            | Auto Carriage Return:      |                                                                                   |
| Scanner             | Hide Close Session:        | œ                                                                                 |
| Printing            | Screen Rows:               | 24                                                                                |
|                     | Screen Columns:            | 80                                                                                |
| Voice               |                            |                                                                                   |
|                     |                            |                                                                                   |

- Each TelnetCE profile becomes its own project.
- Project—includes a host profile and all the settings and scripts associated with a specific host (typically a WMS)
- Host profiles—define the settings Velocity clients use to connect to a host, such as:
  - Profile name
  - IP address and port
  - Emulation type
  - Server language
- Types of projects:
  - TE
  - Web
  - Global
  - Scan to Configure
  - Oracle SIM

#### **Importing and Editing a Project**

OR

#### Drag and drop project file to initial Velocity Console window

|                                 |                 |                      |           |              | _ |
|---------------------------------|-----------------|----------------------|-----------|--------------|---|
| Velocity Console                |                 |                      | -         |              |   |
| vanti 🛛 🚜 Vel                   | ocity           |                      |           |              |   |
|                                 | red by Wavelink |                      |           |              |   |
| Name   Recent   Customer        |                 | Search Project Names | N         | lew Proiect  |   |
|                                 |                 | searen reject raines |           |              |   |
| В                               |                 |                      |           |              |   |
|                                 |                 |                      |           |              |   |
|                                 |                 |                      |           |              |   |
| bb<br>bb                        |                 |                      |           |              |   |
| Modified: 6/30/2022<br>Type: TE |                 |                      |           |              |   |
| Screens Keyboards<br>18 1       | Voice Enabled   |                      |           |              |   |
| Templates Scripts<br>1 0        |                 |                      |           |              |   |
| Open Project                    |                 |                      |           |              |   |
|                                 |                 |                      |           |              |   |
| D                               |                 |                      |           |              |   |
|                                 |                 |                      |           |              |   |
|                                 |                 |                      |           |              |   |
| Demo                            |                 |                      |           |              |   |
| Modified: 9/22/2022             |                 |                      |           |              |   |
| Type: TE                        | Voice Fachlad   |                      |           |              |   |
| 18 8<br>Tamplatas Seciets       | No              |                      |           |              |   |
| 1 6                             |                 |                      |           |              |   |
| Open Project                    |                 |                      |           |              |   |
|                                 |                 |                      |           |              |   |
| N                               |                 |                      |           |              |   |
|                                 |                 |                      |           |              |   |
|                                 |                 | Submi                | t an Idea | <u>About</u> | ŀ |
|                                 |                 |                      |           |              | - |

#### Use the Import button on the Host Profile page

| Velocity Console  |                                     |                                      |           |                           |          | -      |       | ×    |
|-------------------|-------------------------------------|--------------------------------------|-----------|---------------------------|----------|--------|-------|------|
| ivanti 🏼 🏟 Vel    | OCITY<br>ared by Wavelink           |                                      |           |                           |          |        |       |      |
| Back Import xport | Deploy                              | Screens                              | Keyboards | Advanced<br>Configuration | Settings | Host   |       | Sav  |
| Host Profile      | Host Profil                         | e                                    |           |                           |          |        |       |      |
| Auto Login        | Profile Name:                       |                                      |           |                           |          |        |       |      |
| Authorization     | Host Address:                       |                                      |           |                           |          |        |       |      |
| Ivanti Neurons    | Port:                               | 23                                   |           |                           |          |        |       |      |
| Keyboard          | Emulation Type:<br>Server Language: | <pre>VT220 <default></default></pre> |           |                           |          | ~      |       |      |
| Logging           | Display Language:                   | <default></default>                  |           |                           |          | ~      |       |      |
| Mode              | Launch on Startup:                  | 0-                                   |           |                           |          |        |       |      |
| Navigation        | Telnet Negotiation:                 |                                      |           |                           |          |        |       |      |
| Security          | Auto Carriage Return:               | -                                    |           |                           |          |        |       |      |
| Scanner           | Hide Close Session:                 | $\bigcirc$                           |           |                           |          |        |       |      |
| Printing          | Screen Rows:                        | 24                                   |           |                           |          |        |       |      |
| Voice             | Screen Columns:                     | 80                                   |           |                           |          |        |       |      |
|                   |                                     |                                      |           |                           |          |        |       |      |
|                   |                                     |                                      |           |                           |          |        |       |      |
|                   |                                     |                                      |           |                           | Submit   | n Idea | About | Help |

#### **Best Practices for Migrating Applications**

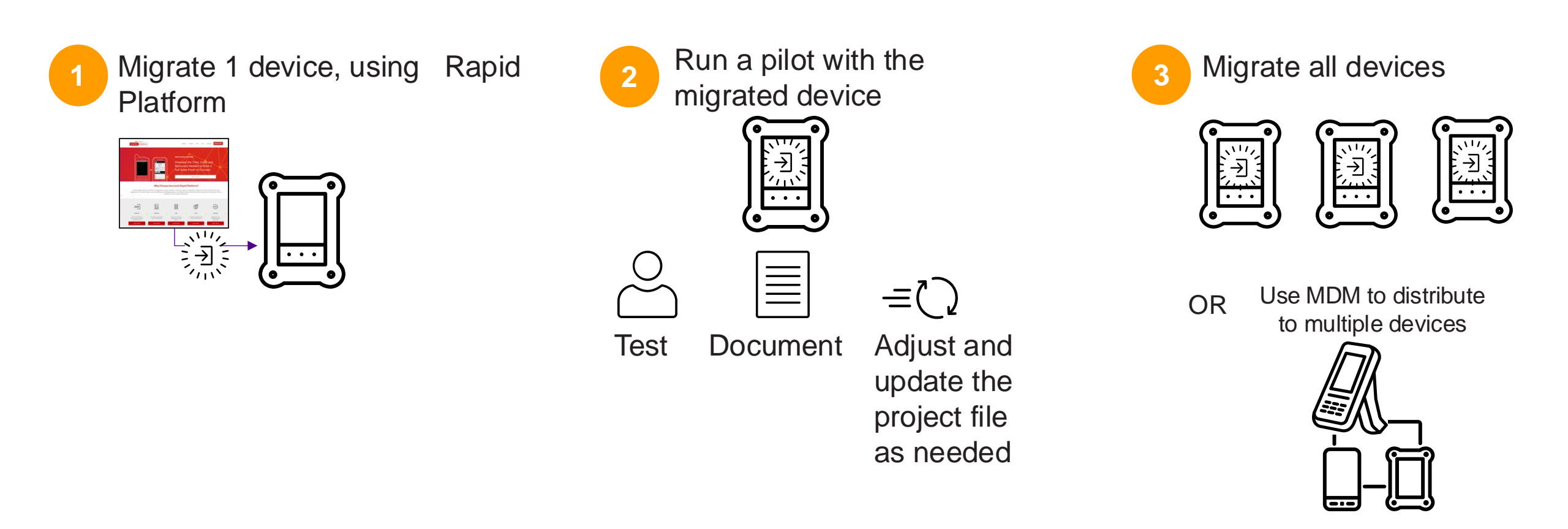

#### Lab 1A: Migrate a Legacy TelnetCE Application

- Resources you need to complete the lab:
  - Velocity Windows 10 Client
  - Velocity Demo
  - Hosted AS400
- Lab tasks:
  - Migrate Task 1: Export Legacy TelnetCE Settings to a .wltna File
  - Migrate Task 2: Use Rapid Platform to Migrate to Android
  - Migrate Task 3: Explore the Project file in the Velocity Console

#### **Velocity Windows 10 Client**

- Supports the same functionality as Velocity Client for Android devices
- Links to Velocity Console on the same computer
- Provides an easy way to test Host Profiles on a Velocity client
- Can be used with other tools for testing and troubleshooting

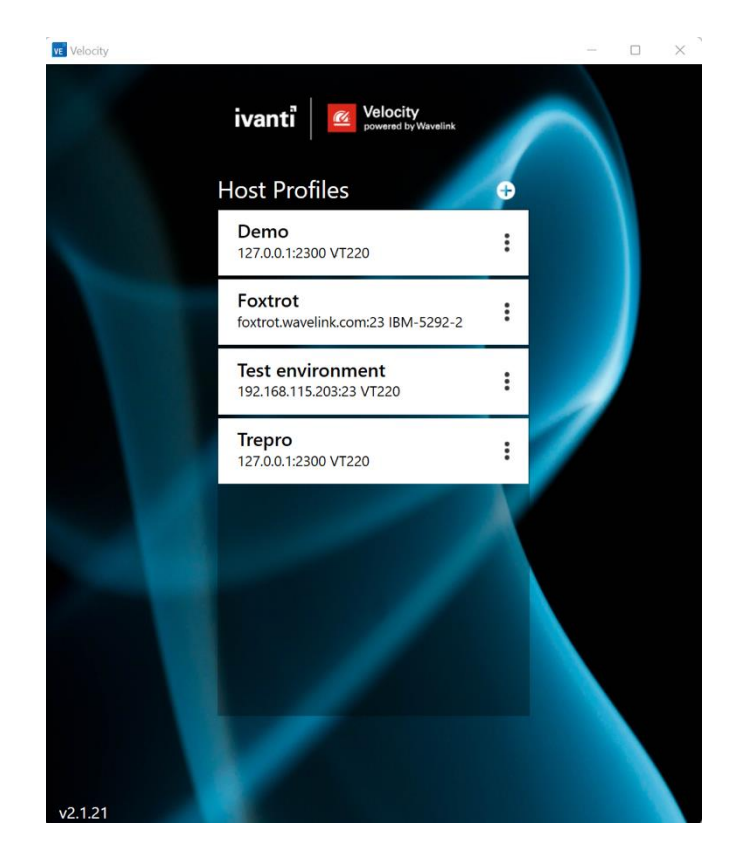

#### Hosted AS400

- Current version and friendly name is
- Provides an ideal environment for:
  - Completing labs
  - Testing configurations (such as keyboard configurations)
  - Troubleshooting issues
- User credentials available for Partners:
  - Username:
  - Password:
  - Server language:

| Velocity |                                              |                            |                       |                                       | - |    | × |
|----------|----------------------------------------------|----------------------------|-----------------------|---------------------------------------|---|----|---|
|          | Sig                                          | n On<br>Syst<br>Sub<br>Dis | tem<br>system<br>play | : FOXTROT<br>: QINTER<br>: QPADEV000P |   |    |   |
|          | User                                         |                            | ROI3                  |                                       |   |    |   |
|          | Program/procedure<br>Menu<br>Current library |                            |                       |                                       |   |    |   |
|          |                                              |                            | R.                    |                                       |   |    |   |
|          |                                              |                            |                       |                                       |   |    |   |
|          |                                              | (C) COPYRIC                | GHT IBM CORP.         | 1980, 2015.                           |   |    |   |
|          |                                              |                            |                       |                                       |   |    |   |
|          |                                              |                            |                       |                                       |   | () |   |
|          | 1                                            |                            |                       | Ξ                                     |   |    |   |

#### **Configure a Host Profile for Foxtrot**

- Address: server.website.com
- Port: 23
- Type:
  - IBM-5251-11
  - IBM-5291-1
  - IBM-5292-2
  - IBM-5555-B01
  - IBM-5555-C01

**Note:** IBM-5292-2 is the most feature-rich type supported on most AS400s.

• Enable logging

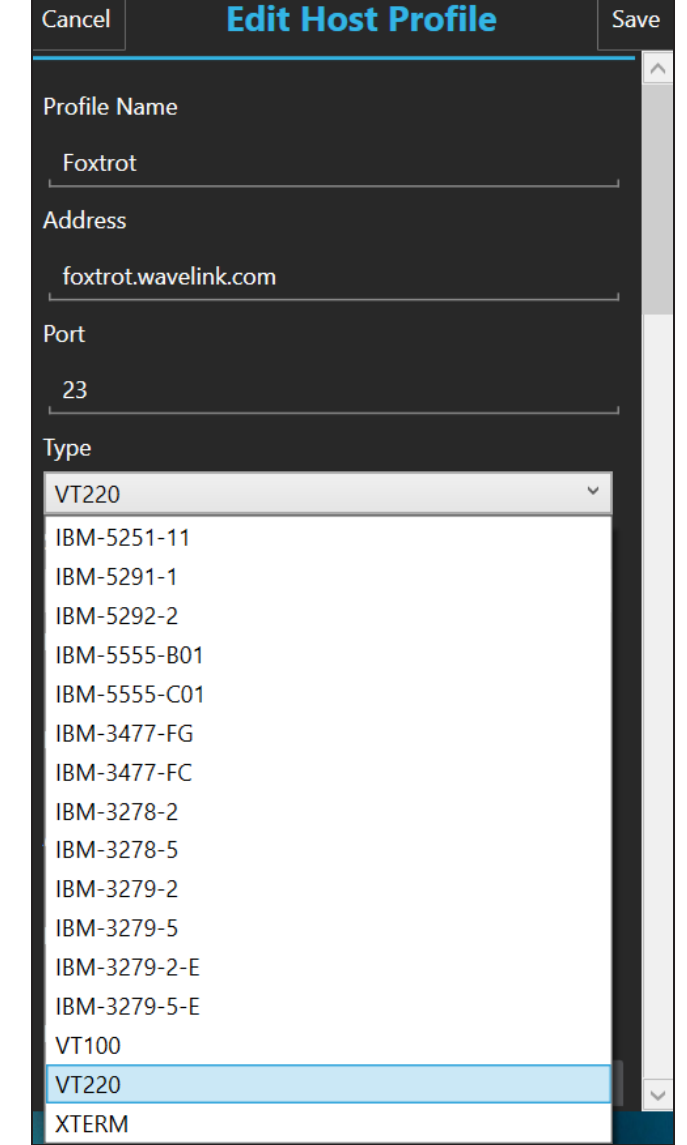

# Next Step: Optimization

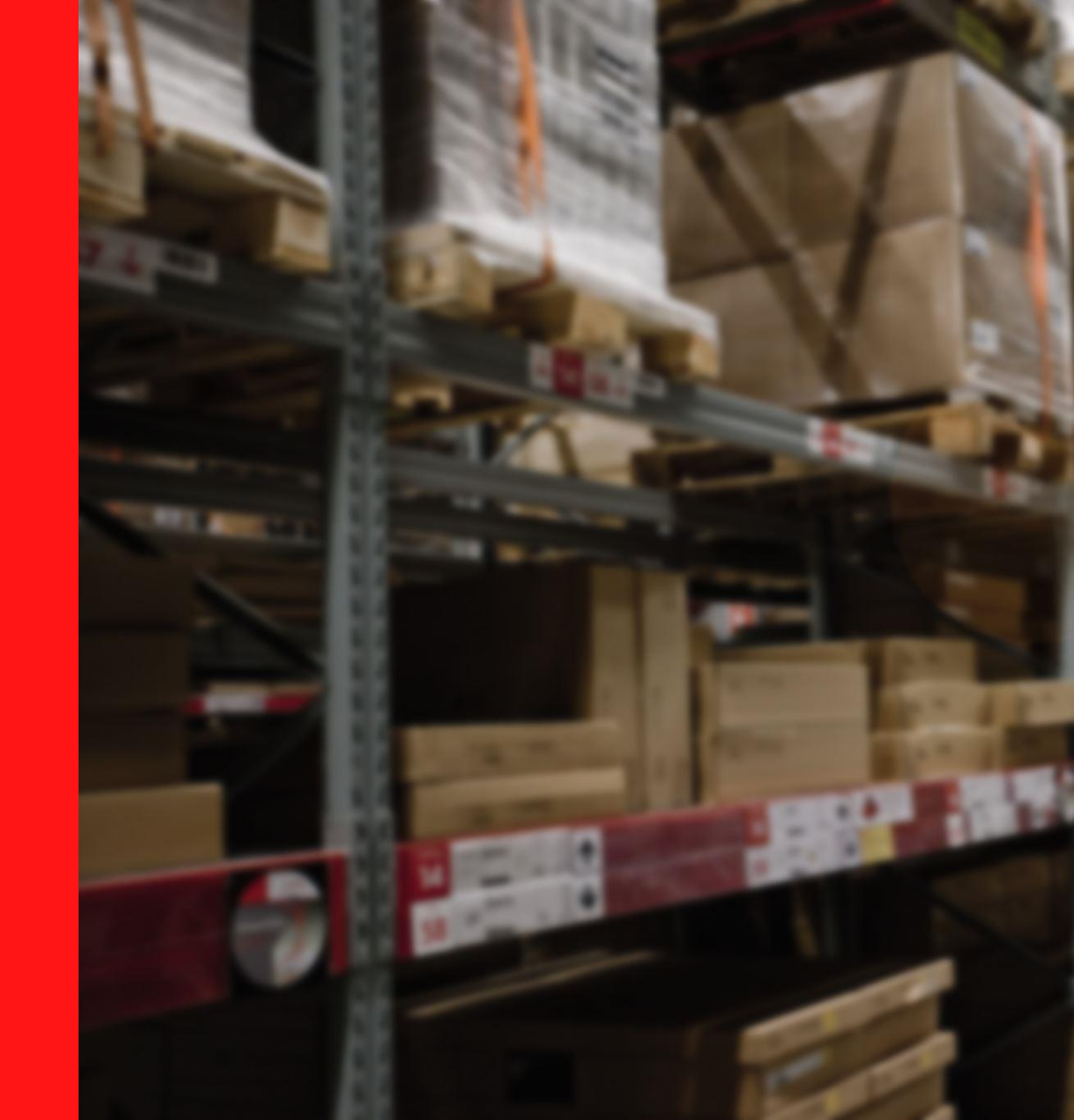

#### Why Do Customers Need to Optimize Devices?

Customer challenges:

- Keyboard takes up too much space on the device.
- Customer needs function keys (which are not supported on default Android keyboard).
- Customer wants to speed up manufacturing processes.

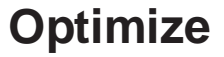

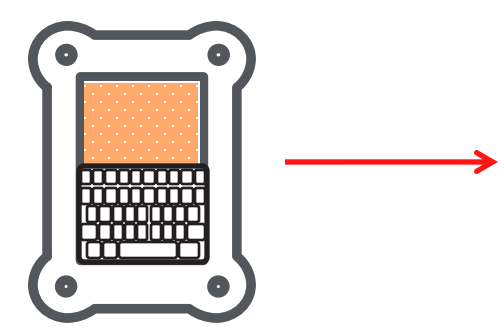

Android keyboard

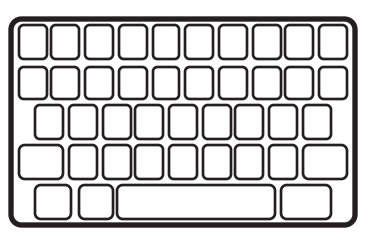

Console—Velocity Keyboard Creator

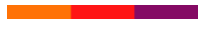

#### **Optimize Devices with Velocity Keyboard Creator**

Use Velocity Keyboard Creator to optimize the keyboard to show only what the user needs

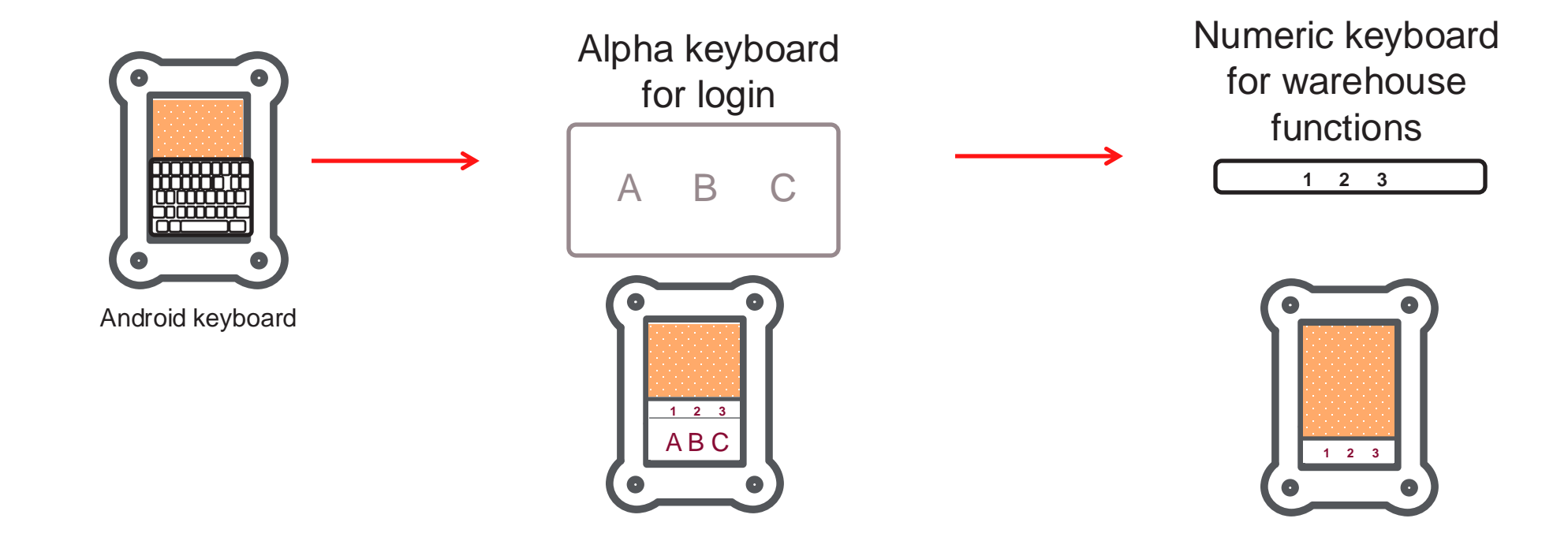

#### **Optimize Devices with Velocity Keyboard Creator**

Use Velocity Keyboard Creator to optimize menus

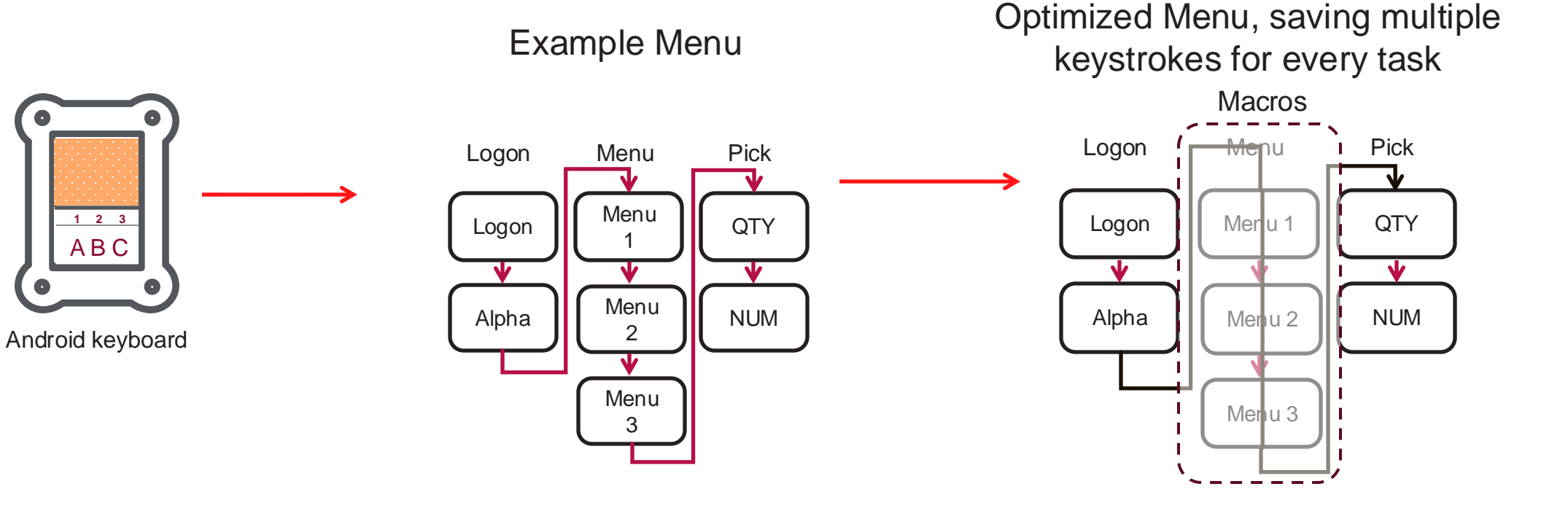

#### **Guidelines for Using the Velocity Keyboard Creator**

- You create and edit custom keyboards as part of a project.
- A project should contain multiple keyboards:
  - Employees can switch between keyboards.
  - Keyboards can be associated with and triggered by a particular field.
- You can export keyboards from one project to another.
- Once you create one custom keyboard, Velocity Console replaces all the default keyboards, so make sure you include all the keyboards you will need.
- Rapid Platform will give you a library of keyboards.

#### Lab 1B: Optimize a Keyboard

Optimize Task 1: Replace a Key (Optional) Optimize Task 2: Use a Macro to Add Functionality to a Key Optimize Task 3: Edit the Appearance of the Keyboard Optimize Task 4: Add a Function Key and Edit the Keyboard Template